# **SharePoint Column Permission**

Please note that Column View Permission has to be activated before it can be used. For further reference, please see our <u>Product Installation Guide</u>.

Further information is also available in our FAQ.

# **Feature Introduction**

#### **Column Permission**

| Column Permission                   | Enable or Disable Column Permission |
|-------------------------------------|-------------------------------------|
| Enable or disable Column Permission | Enable                              |
|                                     | 🔘 Disable                           |
|                                     |                                     |

This function lets the administrator globally enable or disable or Column Permission settings configured with Column Permission in this list.

| Permission Settings        | 3                                                    |                      |       |
|----------------------------|------------------------------------------------------|----------------------|-------|
| Permission Settings        | Permission Settings Name (Click to edit) Click to De | elete Enable/Disable | State |
| Set form permission parts. | You have not yet created any permission settings.    |                      |       |
|                            | B Add Form Permission Settings                       |                      |       |

The Permissions Settings section gives the administrator an overview over all Column Permission settings already set up. Each settings part can be deleted, or enabled disabled. The status field display whether a settings part is enabled or disabled. To edit a Column Permission settings part click the name of the settings part which will open the settings page for the Column Permission settings part.

To add Column Permission settings, click the "Add Form Permissions Settings" link.

Import/Export Permission Parts

| Import | Export  |
|--------|---------|
|        | <u></u> |
|        |         |
|        |         |

The new version of Column View Permission allows for importing and exporting permission parts. This function is based on XML files. Thus, creating similar permissions for different sites will be easier and less time consuming.

To import settings click the Import button. A popup window will open. There the administrator can either paste the XML file contents into the designated area, or browse for a file and upload it. After uploading the file the contents will be displayed in the area above the upload area. To confirm importing the XML file click the OK button. To abort importing the specified permission settings, click the Cancel button.

To export permission settings click the Export button. A popup window will open and display the XML file contents in the edit area. The administrator can then save the settings to any location and thus make it reusable in other lists. To abort exporting the settings, click the Cancel button.

## **Permission Settings Name**

| Permission Settings Name                          | Enter a name for these Permission Settings: |
|---------------------------------------------------|---------------------------------------------|
| Enter a unique name for these permission settings |                                             |

Name each Column Permission settings part. The settings part will be displayed with this name in the Permission Settings table in the main settings page for View Permission.

# **User/Group Selection Process**

The User/Group selection process has been modified and improved compared to the previous version. One distinctive difference is that administrators are now able to specify in far more detail which users to include and which to exclude from the selection process. It also makes understanding the selection easier as both parts share the same interface.

The first selection lets the administrator decide if he wants to include all users, or if he wants to select a small group of users based on criteria that he specifies below.

Column View Permission now allows for specific selection of users and groups by filtering them by:

- a) Including/excluding anonymous users
- b) Input of user or group names
- c) Selecting user/group columns, as well as relative lookup fields in this list
- d) Looking up users from other lists and filter them based on conditions
- a) Anonymous Users

| Select/Unselect Anonymous Users |  |
|---------------------------------|--|
| Include Anonymous Users         |  |

This allows the administrator to include anonymous users in the permission settings.

An anonymous user is used for public access to your Web Site.

Anonymous access allows anyone to visit the public areas of your Web sites while preventing unauthorized users from gaining access to your Web server's critical administrative features and private information.

b) Input of user and group names

| ter users/groups |       |
|------------------|-------|
|                  |       |
|                  | 8./ W |

As in previous versions, Column View Permission provides a box to enter any user or group name. It also allows entering multiple users or groups, and as with the default user selection, the administrator can look up names or check the names entered into the box.

c) Selecting user/group columns, as well as relative lookup fields in this list

| Display any related columns (i.e. lookup col | imns) |  |
|----------------------------------------------|-------|--|
| User                                         |       |  |
| Created By                                   |       |  |

As in previous versions, Column View Permission provides checkboxes with all User/Group columns available. Checking these checkboxes will result in selecting the users which are contained within the selected column. This selection will filter the values in the column specified with the logged in user. The permissions are only set for items associated with the currently logged in user, but will not affect any other items.

The administrator can also select related columns, if the checkbox to display them is checked. This means that all user/group columns in the list that is looked up from will be available for selection.

d) Looking up users from other lists and filter them based on conditions

| noose user/group columns from a                           | a different list:                                |                                                                                                    |                     |  |
|-----------------------------------------------------------|--------------------------------------------------|----------------------------------------------------------------------------------------------------|---------------------|--|
| Select a site:                                            |                                                  | Select a list:                                                                                                    |                     |  |
| Global Home                                               | •                                                | ActiveDirectoryConfig                                                                                                    | *                   |  |
| elect a column containing people or gr                    | oups:                                            |                                                                                                    |                     |  |
| Created By                                                |                                                  |                                                                                                    |                     |  |
| Modified By                                               |                                                  |                                                                                                    |                     |  |
| Add condition                                             |                                                  |                                                                                                    |                     |  |
| inter a condition to determine the neonle or o            | concerns the collectule there are constructed as | e se el la constance de la constance de la constan |                     |  |
| anter a condition to determine the people of g            | proups to which the permissions                  | s will be assigned:                                                                                                    |                     |  |
| anter a contantion to determine the people of g           | roups to which the permissions                   | s will be assigned:                                                                                                    |                     |  |
| inter a contribuin to determine the people of g           | roups to which the permissions                   | s will be assigned:                                                                                                    |                     |  |
| inter a contribuin to determine the people of g           | roups to which the permissions                   | s will be assigned:                                                                                                    |                     |  |
| nter a condition to determine the people of g             | roups to which the permissions                   | s will be assigned:                                                                                                    |                     |  |
| [Insert column]                                           | roups to which the permissions                   | ▼ [Insert operator]                                                                                                    | ✓ [Insert function] |  |
| [Insert column]                                           | roups to which the permissions                   | <ul> <li>Insert operator]</li> </ul>                                                                                                    | ▼ [Insert function] |  |
| [Insert column]                                           | roups to which the permissions                   | ▼ [Insert operator]                                                                                                    | ← [Insert function] |  |
| [Insert column]                                           | roups to which the permissions                   | <ul> <li>▼ [Insert operator]</li> </ul>                                                                                                    | ▼ [Insert function] |  |
| [Insert column] Function Help Tip Test Condition Settings | roups to which the permissions                   | <ul> <li>Insert operator]</li> </ul>                                                                                                    | ← [Insert function] |  |

The process to select users from another list works in 3 steps:

- 1. Specify the list to look up from. To do so, the administrator has to firstly select the site on which the list is located. Note that only sites in the same site collection are available. All lists located on this site will be available for selection in another dropdown list.
- 2. Specify the User/Group columns that will be used to specify the users. These are to be selected through checkboxes, similar to the User/Group column selection in the original list. The difference is that all the users are pulled from the column regardless of the user who has logged in. Thus the settings will be the same for all items. Also, related columns are not available to select in these settings.
- 3. A final step is the ability to filter the users selected based on conditions.

# Specify Selection Criteria Based on Conditions

We have introduced conditions to specify user and items even more precise, and thus providing an even more granular approach. The conditions sections have been added in two sections:

- a) For filtering users/groups from other sites
- b) For specifying the items that will be affected by the permission settings

a) The process to select users from another list works in 3 steps:

- 1. Specify the list to look up from. To do so, the administrator has to firstly select the site on which the list is located. Then all lists located on this site will be available for selection in a dropdown list.
- 2. Specify the User/Group columns that will be used to specify the users. These are to be selected through checkboxes, similar to the User/Group column selection in the original list.
- 3. Filter the results by specifying conditions. The conditions allow to build relationships between the User/Group columns and any other column existing in the list. This will effectively result in only selecting users who meet the conditions specified.
- b) Specifying items that will be affected by the permission settings:

| elect permission settings:                  |                                                   |                     |
|---------------------------------------------|---------------------------------------------------|---------------------|
| Add Conditions                              |                                                   |                     |
| nter a condition to determine the people or | groups to which the permissions will be assigned: |                     |
|                                             |                                                   |                     |
|                                             |                                                   |                     |
|                                             |                                                   |                     |
|                                             |                                                   |                     |
|                                             |                                                   |                     |
|                                             |                                                   |                     |
| Insert column]                              | ▼ [Insert operator]                               |                     |
| Insert column]                              | ▼ [Insert operator]                               | ▼ [Insert function] |
| Insert column]                              | ▼ [Insert operator]                               | ▼ [Insert function] |

By entering conditions, the administrator can specify for which items the permissions are set. The main difference to the user selection process is that these conditions are only based on the current list. There is no reference to other lists possible. Also, the selection process is not based on any associated columns with the user selection, but it takes direct effect.

# Form Permission Settings

| elect permission settings:                |                                            |             |
|-------------------------------------------|--------------------------------------------|-------------|
| Add Conditions                            |                                            |             |
|                                           |                                            |             |
| ew Item Form:                             |                                            |             |
| elect columns to hide on the new item     | orm (these columns will not be visible)    |             |
| Approval Status                           |                                            | <u>^</u>    |
| Employee ID                               |                                            | =           |
| Salary                                    | Add >                                      | 1.1         |
| Social Security Number                    |                                            |             |
| User                                      | < Remove                                   |             |
|                                           | ·                                          | -           |
| 4                                         | F 4                                        | *           |
| 2002 (C.S.                                |                                            |             |
| dit Item Form:                            |                                            |             |
| elect columns to grant edit or read-only  | access in the edit item form               |             |
|                                           | Select read-o                              | nly columns |
| Approval Status                           |                                            |             |
| Employee ID                               | Add >                                      | E           |
| Salary                                    |                                            | 1           |
| Social Security Number                    |                                            |             |
| User                                      | < Remove                                   |             |
|                                           | =                                          | -           |
|                                           | ٠                                          | E.          |
|                                           | Select hidden                              | columns     |
|                                           |                                            | ~           |
|                                           | Add >                                      | =           |
|                                           |                                            |             |
|                                           |                                            |             |
|                                           | - Kemove                                   |             |
| 4                                         | •                                          |             |
|                                           | 4                                          | •           |
| iew Item Form:                            |                                            |             |
| elect columns to hide on the display iter | i form (these columns will not be visible) |             |
| Approval Status                           | ·                                          | -           |
| Attachments                               |                                            | =           |
| Salary                                    | Add >                                      |             |
| Social Security Number                    |                                            |             |
| User                                      | < Pemove                                   |             |
|                                           | - Kenuve                                   | -           |
|                                           |                                            |             |

In the new version of Column View Permission the administrator has the option to not only set the permissions for columns, but instead can specify what columns are accessible in what way for each form.

To set columns read-only, they have to be set as read-only in the Edit Item Form.

To set columns hidden, they have to be set as hidden in all three forms, meaning the New Item Form, the Edit Item Form and the View Item Form.

Column Permission and View Permission are working closely together. This means that columns hidden from certain users will have to be removed from a view if these users should be able to access this view. If a view contains these columns it will not be accessible to the users.

# Example

In a list that keeps confidential information on HR, most companies will have to restrict access to certain fields.

| New Action     | ns • Setting |            |                        |                        |                                |               |                   |            |                                |             |           |                      |                    |                   |                        |                                 | Vies               | Administr            | ration  |
|----------------|--------------|------------|------------------------|------------------------|--------------------------------|---------------|-------------------|------------|--------------------------------|-------------|-----------|----------------------|--------------------|-------------------|------------------------|---------------------------------|--------------------|----------------------|---------|
| imployee ID    | Family Name  | First Name | Phone                  | Mobile                 | Email                          | Date Of Birth | Social Security # | Passport # | Address                        | City        | Joined on | Duration of Contract | On Probation Until | Contract Due Date | Department             | Position                        | Reporting To       | () User              | Comment |
| R010508AD03    | Jackson      | Rachel     | (8199)<br>560-<br>6794 | (8255)<br>859-<br>9584 | Jackson.Rachel@testcorp.com    | 7/7/1963      | 308-78-1766       | 121VBJTHT  | 59 Casino<br>Drive             | Springfield | 6/1/2008  | 60                   |                    | 6/1/2013          | Administration         | Manager                         | Michael<br>Peters  | Rachel<br>Jackson    |         |
| 0A010109PD19   | Davis        | Ashley     | (8155)<br>593-<br>8646 | (8244)<br>595-<br>3228 | Davis.Ashley@testcorp.com      | 10/14/1984    | 422-60-7849       | 121UN9FGE  | 4 Kennedy<br>Drive             | Springfield | 1/1/2009  | 36                   | 4/1/2009           | 1/1/2012          | Production&Development | Quality<br>Assurance<br>Analyst | James White        | Ashley<br>Davis      |         |
| C010808PD14    | Turner       | Claire     | (8155)<br>834-<br>8501 | (8233)<br>683-<br>4237 | Turner.Claire@testcorp.com     | 7/28/1978     | 618-38-5574       | 121L554UX  | 74 Main<br>Street              | Springfield | 8/1/2008  | 36                   | 11/1/2008          | 8/1/2011          | Production&Development | Developer                       | Daniel Lopez       | Claire<br>Turner     |         |
| IC 150707MK05  | Brown        | Catherine  | (8122)<br>517-<br>3257 | (8244)<br>216-<br>4025 | Brown. Catherine @testcorp.com | 1/20/1965     | 074-50-0789       | 12120GVCG  | 69 Times<br>Square             | Springfield | 6/15/2008 | 60                   |                    | 6/15/2013         | Marketing              | Manager                         | Michael<br>Peters  | Catherine<br>Brown   |         |
| K0 10 109PD 16 | Lee          | Kevin      | (8122)<br>206-<br>9647 | (8244)<br>594-<br>0298 | Lee.Kevin@testcorp.com         | 2/23/1983     | 008-68-1919       | 121R6NIFN  | 60 Casino<br>Drive             | Springfield | 1/1/2009  | 34                   | 4/1/2009           | 1/1/2012          | Production@Development | Developer                       | Daniel Lopez       | Kevin Lee            |         |
| NP010708MK05   | Anderson     | Peter      | (8133)<br>124-<br>9850 | (8255)<br>293-<br>8381 | Anderson.Peter@testcorp.com    | 5/11/1967     | 680-86-8856       | 121DLOYDE  | 60 Garden<br>Road              | Springfield | 7/1/2008  | 34                   | 10/1/2008          | 7/1/2011          | Marketing              | Assistant                       | Catherine<br>Brown | Peter<br>Anderson    |         |
| M010708PD18    | Johnson      | Mary       | (8155)<br>420-<br>9327 | (8244)<br>958-<br>1958 | Johnson.Mary@testcorp.com      | 6/8/1984      | 431-72-4648       | 12123.7LP  | 9 Park<br>Avenue               | Springfield | 7/1/2008  | 36                   | 10/1/2008          | 7/1/2011          | Production&Development | Quality<br>Assurance<br>Analyst | James White        | Mary<br>Johnson      |         |
| M010608GM01    | Peters       | Michael    | (8133)<br>279-<br>0717 | (8233)<br>350-<br>3186 | Peters.Michael@testcorp.com    | 9/21/1960     | 265-63-0983       | 1210XP3XQ  | 19<br>Greenview<br>Terrace     | Springfield | 6/1/2008  |                      |                    |                   | General Manager        | Owner                           |                    | Michael<br>Peters    |         |
| V3010608PD11   | White        | James      | (8155)<br>271-<br>3396 | (8255)<br>402-<br>4791 | White.James@testcorp.com       | 5/26/1974     | 452-30-8128       | 1210HRMBZ  | 14 Park<br>Boulevard           | Springfield | 6/1/2008  |                      |                    |                   | Production&Development | Manager                         | Michael<br>Peters  | James<br>White       |         |
| 3010708AD04    | Smith        | John       | (8122)<br>197-<br>6471 | (8222)<br>710-<br>4960 | Smith.John@testcorp.com        | 12/11/1964    | 488-04-3293       | 1213M4VUP  | 65 Main<br>Street              | Springfield | 7/1/2008  | 36                   | 10/1/2008          | 7/1/2011          | Administration         | Assistant                       | Rachel<br>Jackson  | John Smith           | 1       |
| 510 10808MK08  | Garcia       | Isabella   | (8155)<br>559-<br>9317 | (8222)<br>761-<br>7310 | Garcia.Isabella@testcorp.com   | 5/18/1968     | 764-46-6984       | 121ANJCY4  | 35 Main<br>Street              | Springfield | 8/1/2008  | 38                   | 11/1/2008          | 8/1/2011          | Marketing              | Assistant                       | Catherine<br>Brown | Isabella<br>Garcia   |         |
| A010708PD13    | Philips      | Angela     | (8111)<br>102-<br>1032 | (8222)<br>151-<br>1075 | Philips.Angela@testcorp.com    | 11/20/1977    | 006-42-9357       | 121X6XO7M  | 59 Museum<br>Road              | Springfield | 7/1/2008  | 36                   | 10/1/2008          | 7/1/2011          | Production&Development | Developer                       | Daniel Lopez       | Angela<br>Philips    |         |
| M010109MK09    | Jackson      | Mary       | (8111)<br>242-<br>4900 | (8233)<br>370-<br>3055 | Jackson.Mary@testcorp.com      | 10/5/1968     | 529-66-8285       | 121437WRW  | 72 Station<br>Square           | Springfield | 1/1/2009  | 36                   | 4/1/2009           | 1/1/2012          | Marketing              | Sales<br>Associate              | Catherine<br>Brown | Mary<br>Jackson      |         |
| S010609PD17    | Lewis        | Susan      | (8122)<br>408-<br>5308 | (8244)<br>505-<br>6711 | Lewis.Susan@testcorp.com       | 11/30/1983    | 530-95-7093       | 121Z9OGM2  | 70 Lake<br>Road                | Springfield | 6/1/2009  | 36                   | 9/1/2009           | 6/1/2012          | Production&Development | Developer                       | Daniel Lopez       | Susan<br>Lewis       |         |
| P010708PD12    | Lopez        | Daniel     | (8111)<br>559-<br>8667 | (8244)<br>532-<br>9435 | Lopez.Daniel@testcorp.com      | 3/30/1977     | 536-31-4783       | 1210FY28I  | 12<br>Springfield<br>Boulevard | Springfield | 7/1/2008  | 34                   | 10/1/2008          | 7/1/2011          | Production&Development | Project<br>Manager              | James White        | Daniel<br>Lopez      |         |
| TM010808MK07   | Taylor       | Madison    | (8144)<br>211-<br>9067 | (8299)<br>301-<br>9966 | Taylor.Madison@testcorp.com    | 8/5/1967      | 305-66-0545       | 121KRN8JW  | 18 Park<br>Boulevard           | Springfield | 8/1/2008  | 36                   | 11/1/2008          | 8/1/2011          | Administration         | Assistant                       | Rachel<br>Jackson  | Madison<br>Taylor    |         |
| LAO 10808PD 15 | Rodriguez    | Anthony    | (8122)<br>831-<br>1370 | (8222)<br>491-<br>1826 | Rodriguez.Anthony@testcorp.com | 1/17/1982     | 632-01-1179       | 121FX51DB  | 17 Park<br>Avenue              | Springfield | 8/1/2008  | 36                   | 11/1/2008          | 8/1/2011          | Production&Development | Developer                       | Daniel Lopez       | Anthony<br>Rodriguez |         |
| J0 10 109MK 10 | Smith        | Jennifer   | (8155)<br>250-         | (8244)<br>492-         | Smith. Jennifer @testcorp.com  | 12/8/1973     | 393-70-6868       | 121HQQ135  | 59<br>University               | Springfield | 6/1/2009  | 36                   | 9/1/2009           | 6/1/2012          | Marketing              | Sales<br>Associate              | Catherine<br>Brown | Jennifer<br>Smith    |         |

The screenshot above illustrates this issue; here a lot of information is included that normal employees should not be able to change. Column View Permission is designed to provide a way to manage permissions for forms. It also provides the option to hide columns, or to set them as read-only.

So for the Edit Item Form all values can be changed, even though the user should not be able to see or changed all the information in this form.

| Global Home > HR Department<br>HR Management | t > HR Management > JR0<br>t: JR010608AD | 10608AD03 > Ec<br>03 | lit Item |      |        |
|----------------------------------------------|------------------------------------------|----------------------|----------|------|--------|
|                                              |                                          |                      | (        | ок 🛛 | Cancel |
| 🔋 Attach File   🗙 Delete It                  | em   🍄 Spelling                          |                      |          |      |        |
| Employee ID                                  | JR010608AD03                             |                      |          |      |        |
| Family Name                                  | Jackson                                  |                      |          |      |        |
| First Name                                   | Rachel                                   |                      |          |      |        |
| Date Of Birth                                | 7/7/1963                                 |                      |          |      |        |
| Passport #                                   | 121VBJTHT                                |                      |          |      |        |
| Social Security #                            | 308-78-1766                              |                      |          |      |        |
| Address                                      | 59 Casino Drive                          |                      |          |      |        |
| City                                         | Springfield                              |                      |          |      |        |
| Email                                        | Jackson.Rachel@tes                       | tcorp.com            |          |      |        |
| Phone                                        | (8199) 560-6794                          |                      |          |      |        |
| Mobile                                       | (8255) 859-9584                          |                      |          |      |        |
| Joined on                                    | 6/1/2008                                 |                      |          |      |        |
| Duration of Contract                         | 60                                       |                      |          |      |        |
| Contract Due Date                            | 6/1/2013                                 |                      |          |      |        |
| On Probation Until                           |                                          |                      |          |      |        |
| Position                                     | Manager                                  |                      |          |      |        |
| Department                                   | Administration                           | -                    |          |      |        |
| Reporting To                                 | Michael Peters                           |                      |          |      | 1      |
| Comments                                     |                                          |                      |          |      |        |
| User                                         | Rachel Jackson                           |                      |          |      | 8, 10  |

The same issue exists for the New Item Form. Not every user should be able to add information to the list, or enter values for all columns.

| Global Home > HR Department<br>HR Management | > HR Management > New Item<br>: New Item |   |     |   |        |
|----------------------------------------------|------------------------------------------|---|-----|---|--------|
|                                              |                                          |   | [ C | к | Cancel |
| 🔋 Attach File   🍄 Spelling                   |                                          |   |     |   |        |
| Employee ID                                  | I.                                       |   |     |   |        |
| Family Name                                  |                                          |   |     |   |        |
| First Name                                   |                                          |   |     |   |        |
| Date Of Birth                                |                                          |   |     |   |        |
| Passport #                                   |                                          |   |     |   |        |
| Social Security #                            |                                          |   |     |   |        |
| Address                                      |                                          |   |     |   |        |
| City                                         |                                          |   |     |   |        |
| Email                                        |                                          |   |     |   |        |
| Phone                                        |                                          |   |     |   |        |
| Mobile                                       |                                          |   |     |   |        |
| Joined on                                    | 1                                        |   |     |   |        |
| Duration of Contract                         |                                          |   |     |   |        |
| Contract Due Date                            |                                          |   |     |   |        |
| On Probation Until                           |                                          |   |     |   |        |
| Position                                     |                                          |   |     |   |        |
| Department                                   | Administration                           | • |     |   |        |
| Reporting To                                 |                                          |   |     |   |        |
| Comments                                     |                                          |   |     |   |        |
| User                                         |                                          |   |     |   | &/ 🖽   |

In the View Item Form, most often, companies would want to hide certain information from users. With default settings however the View Item Form looks like the one below.

# Global Home > HR Department > HR Management > JR010608AD03 HR Management: JR010608AD03

| 📑 New Item   📑 Edit Ite | m   🗙 Delete Item   🍓 Manage Permissions   🎯 Workflows   Alert Me |
|-------------------------|-------------------------------------------------------------------|
| Employee ID             | JR010608AD03                                                      |
| Family Name             | Jackson                                                           |
| First Name              | Rachel                                                            |
| Date Of Birth           | 7/7/1963                                                          |
| Passport #              | 121VBJTHT                                                         |
| Social Security #       | 308-78-1766                                                       |
| Address                 | 59 Casino Drive                                                   |
| City                    | Springfield                                                       |
| Email                   | Jackson.Rachel@testcorp.com                                       |
| Phone                   | (8199) 560-6794                                                   |
| Mobile                  | (8255) 859-9584                                                   |
| Joined on               | 6/1/2008                                                          |
| Duration of Contract    | 60                                                                |
| Contract Due Date       | 6/1/2013                                                          |
| On Probation Until      |                                                                   |
| Position                | Manager                                                           |
| Department              | Administration                                                    |
| Reporting To            | Michael Peters                                                    |
| Comments                |                                                                   |
| User                    | Rachel Jackson                                                    |

Close

To change this behavior, navigate to the Column Permission Settings. To do so, enter the List Settings page.

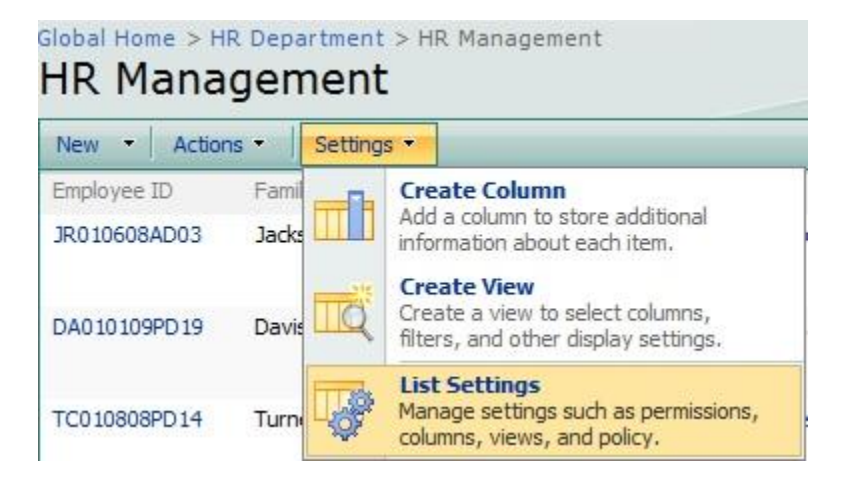

There click the Column Permission settings link.

| General Settings                                        | Permissions and Management                                  |
|---------------------------------------------------------|-------------------------------------------------------------|
| <ul> <li>Title, description and navigation</li> </ul>   | Delete this list                                            |
| Versioning settings                                     | Save list as template                                       |
| Advanced settings                                       | Permissions for this list                                   |
| Audience targeting settings                             | Workflow settings                                           |
| List Item Ranking Settings (Powered by SharePointBoost) | Information management policy settings                      |
| RichText Boost Settings (Powered by SharePointBoost)    | Column Permission settings (Powered by SharePointBoost)     |
|                                                         | View Permission settings (Powered by SharePointBoost)       |
|                                                         | Item Permission Batch settings (Powered by SharePointBoost) |
|                                                         | Form validation settings (Powered by SharePointBoost)       |

This will direct you to the Column Permission Main Settings page. Here click Add Form Permission Settings.

| Main Settings Page                                       |                                                                                 |        |
|----------------------------------------------------------|---------------------------------------------------------------------------------|--------|
| -                                                        | Click the OK button to apply any changes you have made to permission settingsOK | Cancel |
| Column Permission<br>Enable or disable Column Permission | Enable or Disable Column Permission                                             |        |
| Permission Settings                                      | Permission Settings Name (Click to edit) Click to Delete Enable/Disable State   |        |
| Set form permission parts.                               | Administration Delete Disable Enabled                                           |        |
|                                                          | Add Form Permission Settings                                                    |        |
| Import or Export                                         | Import Export                                                                   |        |
| Import or export current settings as an xml file.        |                                                                                 |        |
| License Management                                       | Click here to manage license for Column/View Permission 2.0.401.1               |        |
| Manage license for Column Permission                     |                                                                                 |        |

Here, firstly specify the name of the permissions part, here it is called "Administration".

| Global Home > HR Department > HR Management > Settings<br>Modify form permission settings | > Permission Main Settings > Modify form permission settings              |                                                      |
|-------------------------------------------------------------------------------------------|---------------------------------------------------------------------------|------------------------------------------------------|
|                                                                                           |                                                                           | OK Delete Cancel                                     |
| Permission Settings Name                                                                  | Enter a name for these Permission Settings:                               |                                                      |
| Enter a unique name for these permission settings                                         | Administration                                                            | OK Delete Cancel inistration cople type act Al Users |
| Include People<br>Select people to whom you want to assign permissions                    | Select people type<br>Select All Users<br>Select Only the Following Users |                                                      |

In the Include People section the checkbox is set to Select All Users. In this Permission part the users affected are specified by excluding users, thus the selection is actually made in the Exclude People part.

| Exclude People                                          | Select people to exclude from these permission settings                                           |                                         |                      |
|---------------------------------------------------------|---------------------------------------------------------------------------------------------------|-----------------------------------------|----------------------|
| Select people to exclude from these permission settings | Select/Unselect Anonymous Users                                                                   |                                         |                      |
|                                                         | Z Exclude Anonymous Users                                                                         |                                         |                      |
|                                                         |                                                                                                   |                                         |                      |
|                                                         | Enter users/groups                                                                                |                                         |                      |
|                                                         |                                                                                                   |                                         |                      |
|                                                         |                                                                                                   |                                         |                      |
|                                                         |                                                                                                   |                                         | 8./ W                |
|                                                         |                                                                                                   |                                         |                      |
|                                                         | Choose columns containing users or user g                                                         | roups                                   |                      |
|                                                         | Display any related columns (i.e. lookup columns)                                                 |                                         |                      |
|                                                         | Tilear.                                                                                           |                                         |                      |
|                                                         | Created By                                                                                        |                                         |                      |
|                                                         | Modified By                                                                                       |                                         |                      |
|                                                         |                                                                                                   |                                         |                      |
|                                                         | Choose user or group columns from anothe                                                          | er SharePoint list                      |                      |
|                                                         |                                                                                                   |                                         |                      |
|                                                         | Choose user/group columns from a diffe                                                            | rent list:                              | ×                    |
|                                                         | Select a site:                                                                                    | Select a list:                          |                      |
|                                                         | HR Department                                                                                     | ✓ HR Management                         |                      |
|                                                         | Select a column containing people or groups:                                                      |                                         |                      |
|                                                         |                                                                                                   |                                         |                      |
|                                                         | Created By                                                                                        |                                         |                      |
|                                                         | Modified By                                                                                       |                                         |                      |
|                                                         |                                                                                                   |                                         |                      |
|                                                         | Add condition                                                                                     |                                         |                      |
|                                                         | Enter a condition to determine the people or groups to<br>[(HR_Management) Department]=="Administ | which the permissions will be assigned: |                      |
|                                                         | [(includingenent).bepartment]== Administ                                                          |                                         |                      |
|                                                         |                                                                                                   |                                         |                      |
|                                                         |                                                                                                   |                                         |                      |
|                                                         |                                                                                                   |                                         |                      |
|                                                         | [Insert column]                                                                                   | ▼ [Insert operator]                     | Insert function]     |
|                                                         | Lander constrainty                                                                                | . [Inser abstatenti]                    | Configuration (1996) |
|                                                         | Function Help Tip                                                                                 |                                         |                      |
|                                                         |                                                                                                   |                                         |                      |
|                                                         |                                                                                                   |                                         |                      |
|                                                         | Test Condition Settings                                                                           |                                         |                      |

Firstly, the Anonymous Users are excluded from the selection. Furthermore, this settings part should only affect all users except employees in the "Administration" department. To exclude these users, the "Choose user or group from another SharePoint list" section can be used to filter users. To do so you have to specify the site and list to lookup from. In this case, this is actually the same list, so it is the HR Department site, and the HR Management list. After that, a column has to be selected from which the users or groups are pulled from. The "User" column contains all the users in the company; therefore this information has to be filtered. For filtering this information Column Permission provides condition settings. The condition in this case is:

Add users from another list

[(HR Management).Department]=="Administration"

This condition specifies that only users working in the "Administration" department will be selected.

Looking at the whole user selection, this part specifies that only users should be affected by these settings who are not an anonymous user, and whose value in the Department field is not "Administration".

To complete the settings you have to specify what permissions the users should have for which form.

| Permission Settings                                                                                                    | Form Permission Settings                                                                                                    |                                                                                    |
|----------------------------------------------------------------------------------------------------|----------------------------------------------------------------------------------------------------|------------------------------------------------------------------------------------|
| Configure form permission settings (customize permissions for the "create new item," "edit item,"<br>and "view item" forms). Specify columns that will be hidden in the "create new item" and "view |                                                                                                    |                                                                                    |
| Note: Form permission settings use the column name as the identifier, so if you change the column                                                                                                   | Select permission settings:                                                                                                    |                                                                                    |
| name, the permissions will be noneffective.)                                                                                                    | Add Conditions                                                                                                    |                                                                                    |
|                                                                                                    |                                                                                                    |                                                                                    |
|                                                                                                    | New Item Form:                                                                                                    |                                                                                    |
|                                                                                                    | Select columns to hide on the new item form (these columns will not be visib                                                                                                    | le)                                                                                |
|                                                                                                    | Add >                                                                                                    | Date Of Birth Automation of Contract Comments Contract Due Date On Probation Until |
|                                                                                                    | < Remove                                                                                                    | Passport #<br>Social Security #<br>Employee ID                                     |
|                                                                                                    |                                                                                                    | 3. P                                                                               |
|                                                                                                    | Edit Item Form:                                                                                                    |                                                                                    |
|                                                                                                    | Select columns to grant edit or read-only access in the edit item form                                                                                                    |                                                                                    |
|                                                                                                    |                                                                                                    | Select read-only columns                                                           |
|                                                                                                    | A                                                                                                    | Department                                                                         |
|                                                                                                    | Add                                                                                                    | Phone                                                                              |
|                                                                                                    | - Aud 2                                                                                                    | Email<br>Family Name                                                               |
|                                                                                                    |                                                                                                    | Joined on                                                                          |
|                                                                                                    | < Remove                                                                                                    | First Name                                                                         |
|                                                                                                    |                                                                                                    | Reporting To *                                                                     |
|                                                                                                    |                                                                                                    | 4 F                                                                                |
|                                                                                                    |                                                                                                    | Select hidden columns                                                              |
|                                                                                                    |                                                                                                    | Duration of Contract                                                               |
|                                                                                                    | Add >                                                                                                    | On Probation Until                                                                 |
|                                                                                                    |                                                                                                    | Passport #                                                                         |
|                                                                                                    |                                                                                                    | Employee ID                                                                        |
|                                                                                                    | • < Reliove                                                                                                    | Comments                                                                           |
|                                                                                                    | 4 F                                                                                                    | City                                                                               |
|                                                                                                    |                                                                                                    | * P                                                                                |
|                                                                                                    | view Item Form:                                                                                                    | 41.5                                                                               |
|                                                                                                    | Select columns to hide on the display item form (these columns will not be vis                                                                                                    | sible)                                                                             |
|                                                                                                    | Email A                                                                                                    | Date Of Birth<br>Contract Due Date                                                 |
|                                                                                                    | Family Name                                                                                                    | Comments E                                                                         |
|                                                                                                    | Joined on                                                                                                    | Address                                                                            |
|                                                                                                    | Phone                                                                                                    | City                                                                               |
|                                                                                                    | Position Control Control Contr | Duration of Contract                                                               |
|                                                                                                    | ( )                                                                                                    | ( )                                                                                |
|                                                                                                    | Add nermission settings                                                                                                    |                                                                                    |

These permissions reflect the permissions for all users except the "Administration" department employees.

For the New Item Form, these users should not be able to add any information. Therefore all the columns are set to be hidden.

For the Edit Item Form, you can choose to set columns either as read-only, or as hidden. Information in columns like First Name, Family Name, Email, Department, Reporting to, and Phone should be visible, but not changeable for these users.

The permission settings for the View Item Form should reflect the settings in the read-only section for the Edit Item Form. This means that all other columns will be set invisible for this form.

After all settings have been made, confirm by clicking OK. Please note that you also have to click OK in the Column Permission main settings page to confirm any changes made.

Looking in as a user who is not working in the "Administration" department will change the forms displayed.

The New Item Form now does not display any column to edit, it is completely empty.

| HR Management: New Item |    |        |
|-------------------------|----|--------|
| Spelling                | ОК | Cancel |
|                         | ОК | Cancel |

In the Edit Item Form only the columns set as read-only are displayed, all others are not shown anymore. The columns displayed cannot be edited at all, they behave like in the View Item Form.

| Global Home > HR Depart | nent > HR Management > JR010608AD03 > Edit Item<br>ent: JR010608AD03 |        |
|-------------------------|----------------------------------------------------------------------|--------|
|                         | ОК                                                                   | Cancel |
| X Delete Item   🍄 Spe   | illing                                                               |        |
| Family Name             | Jackson                                                              |        |
| First Name              | Rachel                                                               |        |
| Email                   | Jackson.Rachel@testcorp.com                                          |        |
| Phone                   | (8199) 560-6794                                                      |        |
| Mobile                  | (8255) 859-9584                                                      |        |
| Joined on               | 6/1/2008                                                             |        |
| Position                | Manager                                                              |        |
| Department              | Administration                                                       |        |
| Reporting To            | Michael Peters                                                       |        |
| User                    | Rachel Jackson                                                       |        |

The View Item Form is also only displaying the columns not set as hidden.

| HR Management            | :: JR010608AD03                        |       |
|--------------------------|----------------------------------------|-------|
|                          |                                        | Close |
| 🛋 New Item   📝 Edit Item | 🗙 Delete Item   🧭 Workflows   Alert Me |       |
| Employee ID              | JR010608AD03                           |       |
| Family Name              | Jackson                                |       |
| First Name               | Rachel                                 |       |
| Email                    | Jackson.Rachel@testcorp.com            |       |
| Phone                    | (8199) 560-6794                        |       |
| Joined on                | 6/1/2008                               |       |
| Position                 | Manager                                |       |
| Department               | Administration                         |       |
| Reporting To             | Michael Peters                         |       |
| User                     | Rachel Jackson                         |       |

As Column Permission is linked with SharePointBoost's View Permission, views containing columns that are hidden from users will be not accessible.

| Global Home > H<br>HR Mana | R Department > HR №<br>gement | lanagement                     |                        |                           |                 |           |                 |                   |                 |                          |
|----------------------------|-------------------------------|--------------------------------|------------------------|---------------------------|-----------------|-----------|-----------------|-------------------|-----------------|--------------------------|
| New • Actio                | ns • Settings •               |                                |                        |                           |                 |           |                 |                   |                 | View: Public •           |
| Edit Family Nan            | e First Name                  | Email                          | Department             | Position                  | Reporting To    | Joined on | Phone           | () User           | Employee ID     | Address                  |
| Jackson                    | Rachel                        | Jackson.Rachel@testcorp.com    | Administration         | Manager                   | Michael Peters  | 6/1/2008  | (8199) 560-6794 | Rachel Jackson    | JR010608AD03    | 59 Casino Drive          |
| Davis                      | Ashley                        | Davis. Ashley@testcorp.com     | Production&Development | Quality Assurance Analyst | James White     | 1/1/2009  | (8155) 593-8646 | Ashley Davis      | DA010109PD19    | 4 Kennedy Drive          |
| Turner                     | Claire                        | Turner.Claire@testcorp.com     | Production&Development | Developer                 | Daniel Lopez    | 8/1/2008  | (8155) 834-8501 | Claire Turner     | TC010808PD14    | 74 Main Street           |
| Brown                      | Catherine                     | Brown.Catherine@testcorp.com   | Marketing              | Manager                   | Michael Peters  | 6/15/2008 | (8122) 517-3257 | Catherine Brown   | BC150707MK05    | 69 Times Square          |
| Lee                        | Kevin                         | Lee.Kevin@testcorp.com         | Production&Development | Developer                 | Daniel Lopez    | 1/1/2009  | (8122) 205-9647 | Kevin Lee         | LK010109PD16    | 60 Casino Drive          |
| Anderson                   | Peter                         | Anderson.Peter@testcorp.com    | Marketing              | Assistant                 | Catherine Brown | 7/1/2008  | (8133) 124-9850 | Peter Anderson    | AP0 10708MK06   | 60 Garden Road           |
| Johnson                    | Mary                          | Johnson.Mary@testcorp.com      | Production&Development | Quality Assurance Analyst | James White     | 7/1/2008  | (8155) 420-9327 | Mary Johnson      | 3M0 10 708PD 18 | 9 Park Avenue            |
| Peters                     | Michael                       | Peters.Michael@testcorp.com    | General Manager        | Owner                     |                 | 6/1/2008  | (8133) 279-0717 | Michael Peters    | PM010508GM01    | 19 Greenview Terrace     |
| 🞲 White                    | James                         | White.James@testcorp.com       | Production&Development | Manager                   | Michael Peters  | 6/1/2008  | (8155) 271-3396 | James White       | W3010508PD11    | 14 Park Boulevard        |
| Smith                      | John                          | Smith. John@testcorp.com       | Administration         | Assistant                 | Rachel Jackson  | 7/1/2008  | (8122) 197-6471 | John Smith        | \$3010708AD04   | 65 Main Street           |
| Garcia                     | Isabela                       | Garcia.Isabella@testcorp.com   | Marketing              | Assistant                 | Catherine Brown | 8/1/2008  | (8155) 559-9317 | Isabella Garcia   | GI0 10808MK08   | 35 Main Street           |
| Lewis                      | Susan                         | Lewis.Susan@testcorp.com       | Production&Development | Developer                 | Daniel Lopez    | 6/1/2009  | (8122) 408-5308 | Susan Lewis       | LS010609PD17    | 70 Lake Road             |
| Lopez                      | Daniel                        | Lopez.Daniel@testcorp.com      | Production&Development | Project Manager           | James White     | 7/1/2008  | (8111) 559-8667 | Daniel Lopez      | LP0 10 708PD 12 | 12 Springfield Boulevard |
| Philips                    | Angela                        | Philips.Angela@testcorp.com    | Production&Development | Developer                 | Daniel Lopez    | 7/1/2008  | (8111) 102-1032 | Angela Philips    | PA010708PD13    | 59 Museum Road           |
| Jackson                    | Mary                          | Jackson.Mary@testcorp.com      | Marketing              | Sales Associate           | Catherine Brown | 1/1/2009  | (8111) 242-4900 | Mary Jackson      | JM010109MK09    | 72 Station Square        |
| 🗊 Smith                    | Jennifer                      | Smith. Jennifer @testcorp.com  | Marketing              | Sales Associate           | Catherine Brown | 6/1/2009  | (8155) 250-1016 | Jennifer Smith    | SJ010109MK10    | 59 University Drive      |
| Taylor                     | Madison                       | Taylor.Madison@testcorp.com    | Administration         | Assistant                 | Rachel Jackson  | 8/1/2008  | (8144) 211-9067 | Madison Taylor    | TM010808MK07    | 18 Park Boulevard        |
| Rodriguez                  | Anthony                       | Rodriguez.Anthony@testcorp.com | Production&Development | Developer                 | Daniel Lopez    | 8/1/2008  | (8122) 831-1370 | Anthony Rodriguez | RA010808PD15    | 17 Park Avenue           |

So in this case while Administration staff can see the Public view with the Address column included, this will throw an error message.

Go back to site According to the current view permission settings, no views for this list are available. What would you like to do?

Go back to site

SharePoint-list-items-view.jpg

SharePoint list items view that cannot be seen

However, the view is accessible if the column is removed from this view.

| ew •           |            |                                 |                        |                           |                 |           |                 |                   | View: Public   |
|----------------|------------|---------------------------------|------------------------|---------------------------|-----------------|-----------|-----------------|-------------------|----------------|
| it Family Name | First Name | Email                           | Department             | Position                  | Reporting To    | Joined on | Phone           | () User           | Employee ID    |
| Jackson        | Rachel     | Jackson,Rachel@testcorp.com     | Administration         | Manager                   | Michael Peters  | 6/1/2008  | (8199) 560-6794 | Rachel Jackson    | JR010608AD03   |
| Davis          | Ashley     | Davis.Ashley@testcorp.com       | Production&Development | Quality Assurance Analyst | James White     | 1/1/2009  | (8155) 593-8646 | Ashley Davis      | DA010109PD19   |
| Turner         | Claire     | Turner.Claire@testcorp.com      | Production&Development | Developer                 | Daniel Lopez    | 8/1/2008  | (8155) 834-8501 | Claire Turner     | TC010808PD14   |
| Brown          | Catherine  | Brown.Catherine@testcorp.com    | Marketing              | Manager                   | Michael Peters  | 6/15/2008 | (8122) 517-3257 | Catherine Brown   | BC150707MK05   |
| Lee            | Kevin      | Lee.Kevin@testcorp.com          | Production&Development | Developer                 | Daniel Lopez    | 1/1/2009  | (8122) 205-9647 | Kevin Lee         | LK010109PD16   |
| Anderson       | Peter      | Anderson.Peter@testcorp.com     | Marketing              | Assistant                 | Catherine Brown | 7/1/2008  | (8133) 124-9850 | Peter Anderson    | AP0 10708MK06  |
| Johnson        | Mary       | Johnson.Mary@testcorp.com       | Production&Development | Quality Assurance Analyst | James White     | 7/1/2008  | (8155) 420-9327 | Mary Johnson      | JM010708PD18   |
| Peters         | Michael    | Peters.Michael@testcorp.com     | General Manager        | Owner                     |                 | 6/1/2008  | (8133) 279-0717 | Michael Peters    | PM010608GM01   |
| White          | James      | White.James@testcorp.com        | Production&Development | Manager                   | Michael Peters  | 6/1/2008  | (8155) 271-3396 | James White       | WJ010608PD11   |
| Smith          | John       | Smith. John @testcorp.com       | Administration         | Assistant                 | Rachel Jackson  | 7/1/2008  | (8122) 197-6471 | John Smith        | 5J010708AD04   |
| Garcia         | Isabella   | Garcia. Isabella @testcorp.com  | Marketing              | Assistant                 | Catherine Brown | 8/1/2008  | (8155) 559-9317 | Isabella Garcia   | GI010808MK08   |
| Lewis          | Susan      | Lewis.Susan@testcorp.com        | Production&Development | Developer                 | Daniel Lopez    | 6/1/2009  | (8122) 408-5308 | Susan Lewis       | LS010609PD17   |
| Lopez          | Daniel     | Lopez.Daniel@testcorp.com       | Production&Development | Project Manager           | James White     | 7/1/2008  | (8111) 559-8667 | Daniel Lopez      | LP010708PD12   |
| Philips        | Angela     | Philips.Angela@testcorp.com     | Production&Development | Developer                 | Daniel Lopez    | 7/1/2008  | (8111) 102-1032 | Angela Philips    | PA010708PD13   |
| Jackson        | Mary       | Jackson.Mary@testcorp.com       | Marketing              | Sales Associate           | Catherine Brown | 1/1/2009  | (8111) 242-4900 | Mary Jackson      | JM0 10 109MK09 |
| Smith          | Jennifer   | Smith. Jennifer @testcorp.com   | Marketing              | Sales Associate           | Catherine Brown | 6/1/2009  | (8155) 250-1016 | Jennifer Smith    | SJ010109MK10   |
| Taylor         | Madison    | Taylor.Madison@testcorp.com     | Administration         | Assistant                 | Rachel Jackson  | 8/1/2008  | (8144) 211-9067 | Madison Taylor    | TM010808MK07   |
| Rodriguez      | Anthony    | Rodriguez, Anthony@testcorp.com | Production&Development | Developer                 | Daniel Lopez    | 8/1/2008  | (8122) 831-1370 | Anthony Rodriguez | RA010808PD15   |

#### **SharePoint View Permission**

Please note that Column View Permission has to be activated before it can be used. For further reference, please see our <u>Product Installation Guide</u>.

Further information is also available in our FAQ.

#### **Feature Introduction**

## View Permission

View Permission Enable or disable View Permission

| Enable or Disable View Permission |  |
|-----------------------------------|--|
| Enable                            |  |
| 🔘 Disable                         |  |

This function lets the administrator globally enable or disable or View Permission settings configured with View Permission in this list.

## **Default View Permission Level**

| Default View Permission Level                                                                                                    | Select the default view permission level:   |
|----------------------------------------------------------------------------------------------------|---------------------------------------------|
| Specify whether views in this list are visible or hidden by default. (Note: If you select "hidden" as<br>your default, then all new views and any previously existing views will be hidden by default. This<br>results in all users and any subsequently created new user accounts not having access to any<br>views in this list unless you specifically grant them permission to access the view(s). If you choose<br>"visible" as your default, all views will be fully visible to all users, including any new user accounts<br>created, unless you specifically configure a permission part to deny them access.) | <ul> <li>Hidden</li> <li>Visible</li> </ul> |

This function defines the default behavior for View Permissions. If the default level is set as "Hidden" then new users will not be able to access any views affected by View Permission settings, unless the administrator specifically grants them access to these view. Setting the default to be "Visible" will thus allow all new users access to all views, unless they specifically denies them access by creating separate View Permission settings.

| Access Type                                             |   |
|---------------------------------------------------------|---|
| Full Access                                             | - |
| Read-only<br>Hidden (this view is not visible to users) |   |
| Full Access                                             |   |

These settings also have another effect on the View Permission settings. Depending on the value set here, the default value in the Access Type menu in specific View Permission Settings will change. If the default value is "Hidden" then the default in the Access Type menu will also be "Hidden (this view is not visible to users)" However, if the default value is set to be "Visible" then the default in the Access Type menu will change to "Full Access".

These are important settings if you will lists with a large number of views. Selecting a good default value will set the Access Type for all views, so that the administrator does not have to change these settings. Also, for each new view this value will be set by default, so the administrator can save a lot of time with choosing the appropriate default value.

#### **Permission Settings**

| Permission Settings        | Permission Settings Name (Click to edit) Click to Delete | Enable/Disable | State |
|----------------------------|----------------------------------------------------------|----------------|-------|
| Set view permission parts. | You have not yet created any permission settings.        |                |       |
|                            |                                                          |                |       |
|                            |                                                          |                |       |
|                            |                                                          |                |       |
|                            | = Add View Permission Settings                           |                |       |

The Permission Settings section gives the administrator an overview over all View Permission settings already set up. Each settings part can be deleted, or enabled disabled. The status field display whether a settings part is enabled or disabled. To edit a View Permission settings part click the name of the settings part which will open the settings page for the View Permission settings part.

To add View Permission settings, click the "Add View Permissions Settings" link.

The "Edit 'View Permission Redirect Page' settings" directs the administrator to a site to configure notifications for users if they do not have sufficient permissions to access a view.

Edit ''View Permission Redirect Page'' settings

|                                                                                                    | 04 0 0 0 0 0 0 0 0 0 0 0 0 0 0 0 0 0 0                                                                                                    |
|----------------------------------------------------------------------------------------------------|----------------------------------------------------------------------------------------------------|
| tedirect page settings:<br>Use redirect page<br>View unavailable message:<br>All views unavailable message: | According to the current view permission settings, this view is not available. What would you like to do?<br>According to the current view permission settings, no views for this list are available. What would you like to do? |
| "Go to view" button text:                                                                                   | Go to next available view                                                                                                    |
| "Return to homepage" button text:                                                                           | Go back to site                                                                                                    |
| te                                                                                                    | direct page settings:<br>Use redirect page<br>View unavable message:<br>All views unavailable message:<br>"Go to view" button text:<br>"Return to homepage" button text:                                                         |

These settings have been newly introduced to Column View Permission. They give the administrator the option to configure notifications if views are unavailable to users. Check the "Use redirect page" to use this feature. If activated, any users without sufficient permissions will be directed to a page presenting him with the following options.

There are four messages that can be configured. However, for each message a default message is preset. So activating this feature does not require to enter any messages, if the default messages meet the requirements of the administrator.

- 1. The "View unavailable message": This message will be displayed if the user does not have sufficient permissions to access the view selected.
- 2. The "All views unavailable message": This message will be displayed if the user does not have sufficient permissions to access any view for this list.
- 3. The "'Go to view' button text": This message will be displayed on the face of the 'Go to view' button, to direct the user to the next available view.
- 4. The "'Return to homepage' button text": This message will be displayed on the face of the 'Return to homepage' button to direct the user from this list.

Export

# Import/Export Permission Parts

| Import or Export                                  | Import |
|---------------------------------------------------|--------|
| Import or export current settings as an xml file. |        |

The new version of Column View Permission allows for importing and exporting permission parts. This function is based on XML files. Thus, creating similar permissions for different sites will be easier and less time consuming.

| Import Settings Webpage Dialog          |                            | x |
|-----------------------------------------|----------------------------|---|
|                                         |                            |   |
| Select an XML file containing settings: | Browse Upload<br>OK Cancel |   |

To import settings click the Import button. A popup window will open. There the administrator can either paste the XML file contents into the designated area, or browse for a file and upload it. After uploading the file the contents will be displayed in the area above the upload area. To confirm importing the XML file click the OK button. To abort importing the specified permission settings, click the Cancel button.

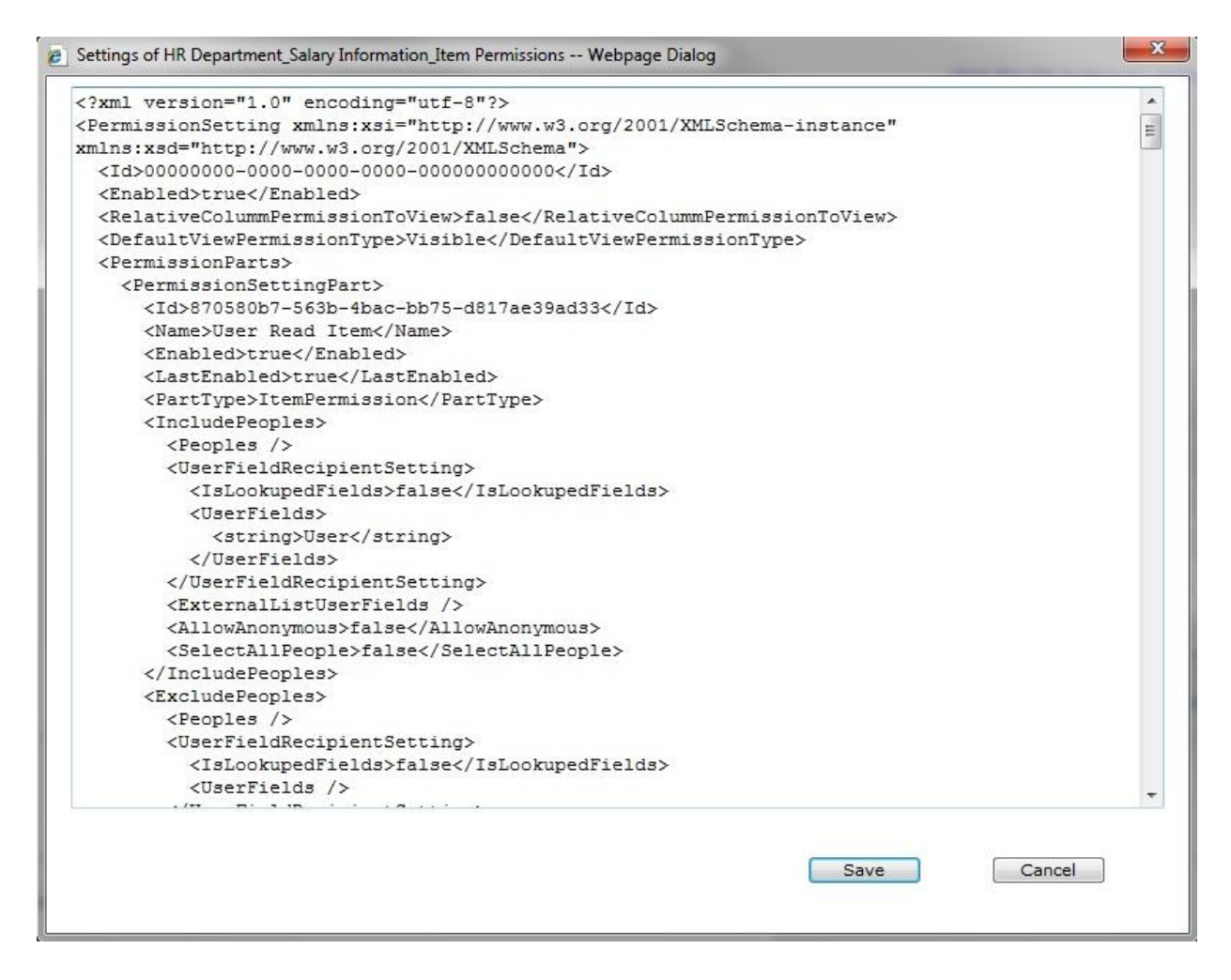

To export permission settings click the Export button. A popup window will open and display the XML file contents in the edit area. The administrator can then save the settings to any location and thus make it reusable in other lists. To abort exporting the settings, click the Cancel button.

## Permission Settings Name

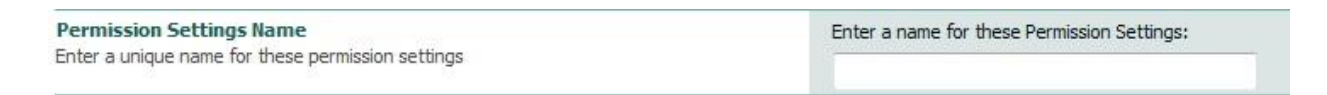

Name each View Permission settings part. The settings part will be displayed with this name in the Permission Settings table in the main settings page for View Permission.

# **User/Group Selection Process**

The User/Group selection process has been modified and improved compared to the previous version. One distinctive difference is that administrators are now able to specify in far more detail which users to include and which to exclude from the selection process. It also makes understanding the selection easier as both parts share the same interface.

The first selection lets the administrator decide if he wants to include all users, or if he wants to select a small group of users based on criteria that he specifies below.

| Include People<br>Select people to whom you want to assign permissions | Select people type                                  |
|------------------------------------------------------------------------|-----------------------------------------------------|
|                                                                        | <ul> <li>Select Only the Following Users</li> </ul> |

Column View Permission now allows for specific selection of users and groups by filtering them by:

- e) Including/excluding anonymous users
- f) Input of user or group names
- g) Looking up users from other lists and filter them based on conditions
- e) Anonymous Users

Select/Unselect Anonymous Users Include Anonymous Users

This allows the administrator to include anonymous users in the permission settings.

An anonymous user is used for public access to your Web Site.

Anonymous access allows anyone to visit the public areas of your Web sites while preventing unauthorized users from gaining access to your Web server's critical administrative features and private information.

f) Input of user and group names

| nter users/groups |      |
|-------------------|------|
|                   |      |
|                   | S-10 |

As in previous versions, Column View Permission provides a box to enter any user or group name. It also allows entering multiple users or groups, and as with the default user selection, the administrator can look up names or check the names entered into the box.

As in previous versions, Column View Permission provides checkboxes with all User/group columns available. Checking these checkboxes will result in selecting the users which are contained within the selected column. The administrator can also select related columns, if the checkbox to display them is checked. This means that all user/group columns in the list that is looked up from will be available for selection.

g) Looking up users from other lists and filter them based on conditions

| hoose user/group columns from a                                    | different list:                                 |                     |  |
|--------------------------------------------------------------------|-------------------------------------------------|---------------------|--|
| Select a site:                                                     | Select a list:                                  |                     |  |
| Global Home                                                        | ✓ ActiveDirectoryConfig                         | *                   |  |
| elect a column containing people or gro                            | ups:                                            |                     |  |
| Created By                                                         |                                                 |                     |  |
| Modified By                                                        |                                                 |                     |  |
| inter a condition to determine the people or gr                    | oups to which the permissions will be assigned: |                     |  |
| nter a condition to determine the people or gr                     | oups to which the permissions will be assigned: |                     |  |
| inter a condition to determine the people or gr                    | oups to which the permissions will be assigned: | ▼ [Insert function] |  |
| Inter a condition to determine the people or gr<br>[Insert column] | oups to which the permissions will be assigned: | ▼ [Insert function] |  |

The process to select users from another list works in 3 steps:

- 4. Specify the list to look up from. To do so, the administrator has to firstly select the site on which the list is located. Note that only sites in the same site collection are available. All lists located on this site will be available for selection in another dropdown list.
- 5. Specify the User/Group columns that will be used to specify the users. These are to be selected through checkboxes, similar to the User/Group column selection in the original list. However, no related columns are available to select in this selection.

6. A final step is the ability to filter the users selected based on conditions.

# Specify Selection Criteria Based on Conditions

We have introduced conditions to specify user and items even more precise, and thus providing an even more granular approach. In View Permission conditions are used for filtering users/groups from other sites.

The process to select users from another list works in 3 steps:

- 1. Specify the list to look up from. To do so, the administrator has to firstly select the site on which the list is located. Then all lists located on this site will be available for selection in a dropdown list.
- 2. Specify the User/Group columns that will be used to specify the users. These are to be selected through checkboxes, similar to the User/Group column selection in the original list.
- 3. Filter the results by specifying conditions. The conditions allow building relationships between the User/Group columns and any other column existing in the list. This will effectively result in only selecting users who meet the conditions specified.

## View Permission Settings

In the View Permission Settings the administrator can specify the permission level that the selected users will have for each of the views in a list.

| View Permission Settin<br>View Permission Settings: | gs                                                                                                    |                                                                                                    |                                                                                                    |                                                                                                    |                                                                                                    |
|-----------------------------------------------------|----------------------------------------------------------------------------------------------------|----------------------------------------------------------------------------------------------------|----------------------------------------------------------------------------------------------------|----------------------------------------------------------------------------------------------------|----------------------------------------------------------------------------------------------------|
| View Name                                           | Access Type                                                                                                    |                                                                                                    | Hide "Actions" Menu (Click to edit)                                                                                                    |                                                                                                    | Disable Datasheet View                                                                                                    |
| Salary Info Confidential                            | Full Access                                                                                                    | •                                                                                                    | All menu items visible                                                                                                    | -                                                                                                    |                                                                                                    |
| My submissions                                      | Full Access                                                                                                    | •                                                                                                    | All menu items visible                                                                                                    | -                                                                                                    |                                                                                                    |
| Approve/reject Items                                | Full Access                                                                                                    | •                                                                                                    | All menu items visible                                                                                                    | -                                                                                                    |                                                                                                    |
|                                                     | View Permission Settings:<br>View Permission Settings:<br>View Name<br>Salary Info Confidential<br>My submissions<br>Approve/reject Items | View Permission Settings<br>View Permission Settings:<br>View Name Access Type<br>Salary Info Confidential<br>My submissions Full Access<br>Approve/reject Items Full Access | View Permission Settings<br>View Permission Settings:<br>View Name Access Type<br>Salary Info Confidential<br>Full Access •<br>Approve/reject Items Full Access • | View Permission Settings           View Permission Settings:           View Name         Access Type           View Name         Access Type           Salary Info Confidential         Full Access           My submissions         Full Access           Approve/reject Items         Full Access           Full Access         All menu items visible | View Permission Settings           View Permission Settings:           View Name         Access Type           Hide "Actions" Menu (Click to edit)           Salary Info Confidential         Full Access           My submissions         Full Access           Approve/reject Items         Full Access           Full Access         All menu items visible           Approve/reject Items         Full Access |

The Access Type defines whether the view should be fully accessible, read-only, or hidden for the selected users. The default for these settings can be changed in the Default View Permission Level settings (see above for further information).

| Access Type                                             |   |
|---------------------------------------------------------|---|
| Full Access                                             | - |
| Read-only<br>Hidden (this view is not visible to users) |   |
| Full Access                                             |   |

The 'Actions' menu configures which options in the 'Actions' menu should be visible to the user. Selecting the first option ("Hide 'Actions' menu") will make the whole Actions menu completely invisible in the view, and thus disable all the options available in it. The administrator can also specify single menu items to be hidden from users.

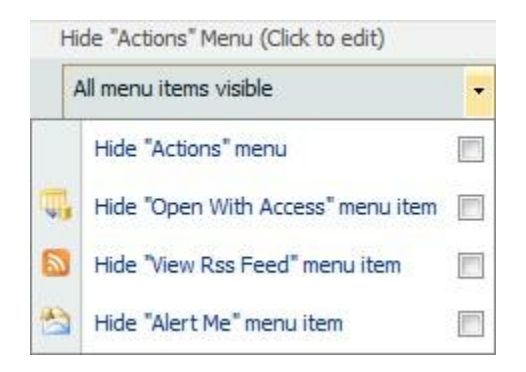

The Datasheet View can be disabled by checking the checkbox in the 'Disable Datasheet View' column for each view. This will not only make the Datasheet View 'Actions' menu item invisible, but will also disable the URL to access the Datasheet View.

# Example

In companies there is information that should only be accessible to certain people. So only staff in the Administration department has to be able to read and modify private information of employees. Other employees should not be able to access this kind of information. So information like address, social security number, etc should be hidden from any employee, except employees working for Administration.

Less sensitive information on the other hand like the department employees are working in, whom they are reporting to, etc is information that should be shared, however, it should only be read-only.

A way to achieve this goal is to define views that include the necessary information for its target audience, and then restrict the access level with SharePointBoost View Permission.

| rianayen       | lenc        |            |                                | Global Home > HR, Cepartment > HR, Management<br>HR, Management |                        |                           |                                        |                   |  |  |  |  |  |  |
|----------------|-------------|------------|--------------------------------|-----------------------------------------------------------------|------------------------|---------------------------|----------------------------------------|-------------------|--|--|--|--|--|--|
| w · Actions ·  | Settings •  |            |                                |                                                                 |                        |                           |                                        | View: Public      |  |  |  |  |  |  |
| ployee ID      | Family Name | First Name | Email                          | Phone                                                           | Department             | Position                  | Reporting To                           | () User           |  |  |  |  |  |  |
| 010608GM01     | Peters      | Michael    | Peters.Michael@testcorp.com    | (8133) 279-0717                                                 | General Manager        | Owner                     |                                        | Michael Peters    |  |  |  |  |  |  |
| 010608AD03     | Jackson     | Rachel     | Jackson.Rachel@testcorp.com    | (8199) 560-6794                                                 | Administration         | Manager                   | General Manager                        | Rachel Jackson    |  |  |  |  |  |  |
| 010708AD04     | Smith       | John       | Smith.John@testcorp.com        | (8122) 197-6471                                                 | Administration         | Assistant                 | Manager Administration                 | John Smith        |  |  |  |  |  |  |
| 150707MK05     | Brown       | Catherine  | Brown.Catherine@testcorp.com   | (8122) 517-3257                                                 | Marketing              | Manager                   | General Manager                        | Catherine Brown   |  |  |  |  |  |  |
| 010708MK06     | Anderson    | Peter      | Anderson.Peter@testcorp.com    | (8133) 124-9850                                                 | Marketing              | Assistant                 | Manager Marketing                      | Peter Anderson    |  |  |  |  |  |  |
| 010808MK07     | Taylor      | Madison    | Taylor.Madison@testcorp.com    | (8144) 211-9067                                                 | Administration         | Assistant                 | Manager Marketing                      | Madison Taylor    |  |  |  |  |  |  |
| 010808MK08     | Garcia      | Isabella   | Garcia.Isabella@testcorp.com   | (8155) 559-9317                                                 | Marketing              | Assistant                 | Manager Marketing                      | Isabella Garcia   |  |  |  |  |  |  |
| 010109MK09     | Jackson     | Mary       | Jackson.Mary@testcorp.com      | (8111) 242-4900                                                 | Marketing              | Sales Associate           | Manager Marketing                      | Mary Jackson      |  |  |  |  |  |  |
| 010109MK10     | Smith       | Jennifer   | Smith. Jennifer@testcorp.com   | (8155) 250-1016                                                 | Marketing              | Sales Assistant           | Manager Marketing                      | Jennifer Smith    |  |  |  |  |  |  |
| 010608PD11     | White       | James      | White.James@testcorp.com       | (8155) 271-3396                                                 | Production&Development | Manager                   | General Manager                        | James White       |  |  |  |  |  |  |
| 0 10 70 8PD 12 | Lopez       | Daniel     | Lopez.Daniel@testcorp.com      | (8111) 559-8667                                                 | Production&Development | Project Manager           | Manager Production&Development         | Daniel Lopez      |  |  |  |  |  |  |
| 010708PD13     | Phillips    | Angela     | Philips.Angela@testcorp.com    | (8111) 102-1032                                                 | Production&Development | Developer                 | Project Manager Production&Development | Angela Phillips   |  |  |  |  |  |  |
| 010808PD14     | Turner      | Claire     | Turner.Claire@testcorp.com     | (8155) 834-8501                                                 | Production&Development | Developer                 | Project Manager Production&Development | Claire Turner     |  |  |  |  |  |  |
| 010808PD15     | Rodriguez   | Anthony    | Rodriguez.Anthony@testcorp.com | (8122) 831-1370                                                 | Production&Development | Developer                 | Project Manager Production&Development | Anthony Rodriguez |  |  |  |  |  |  |
| 0 10 109PD 16  | Lee         | Kevin      | Lee.Kevin@testcorp.com         | (8122) 206-9647                                                 | Production&Development | Developer                 | Project Manager Production&Development | Kevin Lee         |  |  |  |  |  |  |
| 010609PD17     | Lewis       | Susan      | Lewis.Susan@testcorp.com       | (8122) 408-5308                                                 | Production&Development | Developer                 | Project Manager Production&Development | Susan Lewis       |  |  |  |  |  |  |
| 010708PD18     | Johnson     | Mary       | Johnson.Mary@testcorp.com      | (8155) 420-9327                                                 | Production&Development | Product Support Assistant | Manager Production&Development         | Mary Johnson      |  |  |  |  |  |  |
| 0 10 109PD 19  | Davis       | Ashley     | Davis.Ashley@testcorp.com      | (8155) 593-8646                                                 | Production&Development | Product Support Assistant | Manager Production&Development         | Ashley Davis      |  |  |  |  |  |  |

Firstly, create a view that should be accessible by all employees. This view is called "Public".

Also, create another view for administrative staff only; this one is the "Administrative" view.

| New · Action     | is • Setting | •          |               |                   |            |                                |             |                                |                        |                                     |           |                      |                    |                   |                        |                                 |                                           | View:                | Administration    |
|------------------|--------------|------------|---------------|-------------------|------------|--------------------------------|-------------|--------------------------------|------------------------|-------------------------------------|-----------|----------------------|--------------------|-------------------|------------------------|---------------------------------|-------------------------------------------|----------------------|-------------------|
| Employee ID      | Family Name  | First Name | Date Of Birth | Social Security # | Passport # | Address                        | City        | Email                          | Phone                  | Mobile                              | Joined on | Duration of Contract | On Probation Until | Contract Due Date | Department             | Position                        | Reporting To                              | OUser                | Comments Document |
| R010608AD03      | Jackson      | Rachel     | 7/7/1963      | 308-78-1766       | 121VBJTHT  | 59 Casino<br>Drive             | Springfield | Jackson.Rachel@testcorp.com    | (8199)<br>560-<br>6794 | (8255)<br>859-<br>9584              | 6/1/2008  | 60                   |                    | 6/1/2013          | Administration         | Manager                         | General Manager                           | Rachel<br>Jackson    |                   |
| 53010708AD04     | Smith        | John       | 12/11/1964    | 488-04-3293       | 1213M4/UP  | 65 Main<br>Street              | Springfield | Smith. John @testcorp.com      | (8122)<br>197-<br>6471 | (8222)<br>710-<br>4960              | 7/1/2008  | 36                   | 10/1/2008          | 7/1/2011          | Administration         | Assistant                       | Manager Administration                    | John<br>Smith        |                   |
| 9C 150 70 7MK05  | Brown        | Catherine  | 1/20/1965     | 074-50-0789       | 12120GVCG  | 69 Times<br>Square             | Springfield | Brown.Catherine @testcorp.com  | (8122)<br>517-<br>3257 | (8244)<br>216-<br>4025              | 6/15/2008 | 60                   |                    | 6/15/2013         | Marketing              | Manager                         | General Manager                           | Catherine<br>Brown   |                   |
| APO 10708MK06    | Anderson     | Peter      | 5/11/1967     | 680-86-8856       | 121DLOYDE  | 60 Garden<br>Road              | Springfield | Anderson. Peter @testcorp.com  | (8133)<br>124-<br>9850 | (8255)<br>293-<br>8381              | 7/1/2008  | 36                   | 10/1/2008          | 7/1/2011          | Marketing              | Assistant                       | Manager Marketing                         | Peter<br>Anderson    |                   |
| TMD 10808MKD 7   | Taylor       | Madison    | 8/5/1967      | 305-66-0545       | 121KRN8JW  | 18 Park<br>Boulevard           | Springfield | Taylor.Madison@testcorp.com    | (8144)<br>211-<br>9067 | (8299)<br>301-<br>9966              | 8/1/2008  | 36                   | 11/1/2008          | 8/1/2011          | Administration         | Assistant                       | Manager Marketing                         | Madison<br>Taylor    |                   |
| 510 10808MK08    | Garcia       | Isabella   | 5/18/1968     | 764-46-6984       | 121ANJCY4  | 35 Main<br>Street              | Springfield | Garcia.Isabella@testcorp.com   | (8155)<br>559-<br>9317 | (8222)<br>761-<br>7310              | 8/1/2008  | 36                   | 11/1/2008          | 8/1/2011          | Marketing              | Assistant                       | Manager Marketing                         | Isabella<br>Garcia   |                   |
| IM0 10 109MK09   | Jackson      | Mary       | 10/5/1968     | 529-66-8285       | 121437WRW  | 72 Station<br>Square           | Springfield | Jackson.Mary@testcorp.com      | (8111)<br>242-<br>4900 | (8233)<br>370-<br>3055              | 1/1/2009  | 36                   | 4/1/2009           | 1/1/2012          | Marketing              | Sales<br>Associate              | Manager Marketing                         | Mary<br>Jackson      |                   |
| PM010608GM01     | Peters       | Michael    | 9/21/1960     | 265-63-0983       | 1210XP3XQ  | 19<br>Greenview<br>Terrace     | Springfield | Peters.Michael@testcorp.com    | (8133)<br>279-<br>0717 | (8233)<br>350-<br>3186              | 6/1/2008  |                      |                    |                   | General Manager        | Owner                           |                                           | Michael<br>Peters    |                   |
| 530 10 10 9MK 10 | Smith        | Jennifer   | 12/8/1973     | 393-70-6868       | 121HQQ135  | 59<br>University<br>Drive      | Springfield | Smith. Jennifer @testcorp.com  | (8155)<br>250-<br>1016 | (8244)<br>492-<br>8849              | 6/1/2009  | 36                   | 9/1/2009           | 6/1/2012          | Marketing              | Sales<br>Assistant              | Manager Marketing                         | Jennifer<br>Smith    |                   |
| W3010608PD11     | White        | James      | 5/26/1974     | 452-30-8128       | 1210HRMBZ  | 14 Park<br>Boulevard           | Springfield | White. James @testcorp.com     | (8155)<br>271-<br>3396 | (8255)<br>402-<br>4791              | 6/1/2008  |                      |                    |                   | Production&Development | Manager                         | General Manager                           | James<br>White       |                   |
| P010708PD12      | Lopez        | Daniel     | 3/30/1977     | 536-31-4783       | 1210FY28I  | 12<br>Springfield<br>Boulevard | Springfield | Lopez.Daniel@testcorp.com      | (8111)<br>559-<br>8667 | (8244)<br>532-<br>9435              | 7/1/2008  | 36                   | 10/1/2008          | 7/1/2011          | Production&Development | Project<br>Manager              | Manager<br>Production&Development         | Daniel<br>Lopez      |                   |
| PA010708PD13     | Philips      | Angela     | 11/20/1977    | 006-42-9357       | 121X6X07M  | 59<br>Museum<br>Road           | Springfield | Philips.Angela@testcorp.com    | (8111)<br>102-<br>1032 | (8222)<br>151-<br>1075              | 7/1/2008  | 36                   | 10/1/2008          | 7/1/2011          | Production&Development | Developer                       | Project Manager<br>Production&Development | Angela<br>Philips    |                   |
| CO 10808PD 14    | Turner       | Claire     | 7/28/1978     | 618-38-5574       | 121L554UX  | 74 Main<br>Street              | Springfield | Turner.Claire@testcorp.com     | (8155)<br>834-<br>8501 | (8233)<br>683-<br>4237              | 8/1/2008  | 36                   | 11/1/2008          | 8/1/2011          | Production&Development | Developer                       | Project Manager<br>Production&Development | Claire<br>Turner     |                   |
| RA010808PD15     | Rodriguez    | Anthony    | 1/17/1982     | 632-01-1179       | 121FX51D8  | 17 Park<br>Avenue              | Springfield | Rodriguez.Anthony@testcorp.com | (8122)<br>831-<br>1370 | (8222)<br>491-<br>1826              | 8/1/2008  | 36                   | 11/1/2008          | 8/1/2011          | Production&Development | Developer                       | Project Manager<br>Production&Development | Anthony<br>Rodriguez |                   |
| K0 10 109PD 16   | Lee          | Kevin      | 2/23/1983     | 008-68-1919       | 121R6NDFN  | 60 Casino<br>Drive             | Springfield | Lee.Kevin@testcorp.com         | (8122)<br>206-<br>9647 | (8244)<br>594-<br>0298              | 1/1/2009  | 36                   | 4/1/2009           | 1/1/2012          | Production&Development | Developer                       | Project Manager<br>Production&Development | Kevin Lee            |                   |
| .50 10609PD 17   | Lewis        | Susan      | 11/30/1983    | 530-95-7093       | 121290GM2  | 70 Lake<br>Road                | Springfield | Lewis.Susan@testcorp.com       | (8122)<br>408-<br>5308 | (82 <del>11</del> )<br>505-<br>6711 | 6/1/2009  | 36                   | 9/1/2009           | 6/1/2012          | Production&Development | Developer                       | Project Manager<br>Production&Development | Susan<br>Lewis       |                   |
| IM0 10 708PO 18  | Johnson      | Mary       | 6/8/1984      | 431-72-4648       | 12123.7LP  | 9 Park<br>Avenue               | Springfield | Johnson.Mary@testcorp.com      | (8155)<br>420-<br>9327 | (8244)<br>958-<br>1958              | 7/1/2008  | 36                   | 10/1/2008          | 7/1/2011          | Production&Development | Product<br>Support<br>Assistant | Manager<br>Production&Development         | Mary<br>Johnson      |                   |
| 0A010109PD19     | Davis        | Ashley     | 10/14/1984    | 422-60-7849       | 121UN9FGE  | 4 Kennedy<br>Drive             | Springfield | Davis. Ashley @testcorp.com    | (8155)<br>593-         | (8244)<br>595-<br>3228              | 1/1/2009  | 36                   | 4/1/2009           | 1/1/2012          | Production&Development | Product<br>Support              | Manager<br>Production&Development         | Ashley<br>Davis      |                   |

The Public View includes no sensitive information, while the Administrative view displays all fields of interest for the Administration Department. To set permissions for these views, navigate to the View Permission settings page.

| List Information                                                                                                    |                                    |                                                                                                    |
|----------------------------------------------------------------------------------------------------|------------------------------------|----------------------------------------------------------------------------------------------------|
| Name:                                                                                                    | HR Management                      | and a second second                                                                                                    |
| Web Address:                                                                                                    | http://vmdevbase/HR Department     | /Lists/HR Documents/Restricted Info.aspx                                                                                                    |
| Description:                                                                                                    |                                    |                                                                                                    |
| General Settings                                                                                                    |                                    | Permissions and Management                                                                                                    |
| Title, description and navigation                                                                                    |                                    | Delete this list                                                                                                    |
| Versioning settings                                                                                                  |                                    | Save list as template                                                                                                    |
| Advanced settings                                                                                                    |                                    | Permissions for this list                                                                                                    |
|                                                                                                    |                                    | Workflow settings                                                                                                    |
| Audience targeting settings                                                                                          |                                    |                                                                                                    |
| <ul> <li>Audience targeting settings</li> <li>List Item Ranking Settings (Powered by S</li> </ul>                    | SharePointBoost)                   | Information management policy settings                                                                                                    |
| Audience targeting settings     List Item Ranking Settings (Powered by S     RichText Boost Settings (Powered by Sha | SharePointBoost)<br>arePointBoost) | <ul> <li>Information management policy settings</li> <li>Column Permission settings (Powered by SharePointBoost)</li> </ul>                                                                                                    |
| Audience targeting settings     List Item Ranking Settings (Powered by S     RichText Boost Settings (Powered by Sha | iharePointBoost)<br>arePointBoost) | <ul> <li>Information management policy settings</li> <li>Column Permission settings (Powered by SharePointBoost)</li> <li><u>View Permission settings (Powered by SharePointBoost)</u></li> </ul>                                                                      |
| Audience targeting settings     List Item Ranking Settings (Powered by S     RichText Boost Settings (Powered by Sha | iharePointBoost)<br>arePointBoost) | <ul> <li>Information management policy settings</li> <li>Column Permission settings (Powered by SharePointBoost)</li> <li><u>View Permission settings (Powered by SharePointBoost)</u></li> <li>Item Permission Batch settings (Powered by SharePointBoost)</li> </ul> |

In the List Settings page click on the View Permission link to be directed to the View Permission general settings page.

| Global Home 5 HR Department > HR Management > Settings > Permission Main Settings<br>Customize View Permission for HR Management                                                                                                    |                                                                                         |
|----------------------------------------------------------------------------------------------------|-----------------------------------------------------------------------------------------|
| Main Settings Page                                                                                                    |                                                                                         |
|                                                                                                    | Click the OK button to apply any changes you have made to permission settings OK Cancel |
| View Permission<br>Enable or disable View Permission                                                                                                    | Enable or Disable View Permission<br>Enable     Disable Disable                         |
| Default View Permission Level<br>Specify whether views in this list are visible or hidden by default. (Note: If you select 'hidden' as<br>your default, then al new views and any previously existing views will be hidden by default. This<br>results in all users and any subsequently created new user accounts not having access to any<br>visible' as your default, all views will be hiddy visible and users, including any results on to choose<br>visible' as your default, all views will be hiddy visible and users, including any results on accounts<br>created, unless you specifically configure a permission part to deny them access.) | Select the default view permission level:<br>Hodden  Visible                            |
| Permission Settings                                                                                                    | Permission Settings Name (Click to edit) Click to Delete Enable/Disable State           |
| Set view permission parts.                                                                                                    | Public Delete Disable Enabled                                                           |
|                                                                                                    | Administration Delete Disable Enabled                                                   |
|                                                                                                    | Add Wew Permission Settings     Edd: "New Permission Redirect Page" settings            |
| Import or Export                                                                                                    | Import Export                                                                           |
| Import or export current settings as an xml file.                                                                                                    |                                                                                         |
| License Management<br>Manage license for View Permission                                                                                                    | Click here to manage license for Column/View Permission 2.0.401.1                       |
|                                                                                                    | Click the OK button to apply any changes you have made to permission settings OK Cancel |

As this information in this list is confidential, the administrator wants the default set to be 'Hidden' for new users.

| Global Home > HR Department > HR Management > Settings > Permission Main Settin<br>Edit Redirect Page Settings                                                                                                    | igs > Edit Redirect Page Settings                              |                                                                                                    |
|----------------------------------------------------------------------------------------------------|----------------------------------------------------------------|----------------------------------------------------------------------------------------------------|
| Change the text displayed on the redirect page                                                                                                    |                                                                | OK Cancel                                                                                                    |
| Redirect Page Settings<br>Configure node ct-page settings (I you enable the redirect page settings for this list any user<br>abstraction of the setting of the setting of the setting of the setting of the setting<br>automatically be redirected to a page containing the test specified on the right. (If the redirect<br>page is not enabled, the user will smply see the default "Access Denied" message or be sent to the<br>next available wew.) | Redirect page settings:                                        | According to the current view permission settings, this view is not available. What would you like to do?<br>According to the current view permission settings, no views for this list are available. What would you like to do? |
|                                                                                                    | "Go to view" button text:<br>"Return to homepage" button text: | Go to next available view<br>Go back to site                                                                                                    |
|                                                                                                    |                                                                | OK Cancel                                                                                                    |

Also, the administrator has activated the Redirect Page; so that users are informed of their choices when they navigate to a view they do not have permissions to.

Then navigate back to the View Permission main settings page, and click "Add View Permission Settings". The administrator creates a settings part that allows users access to the "Public" view, while denying access to other views that contain confidential information. This settings part is called 'Public'.

| Permission Settings Name                          | Enter a name for these Permission Settings: |
|---------------------------------------------------|---------------------------------------------|
| Enter a unique name for these permission settings | Public                                      |

Then the administrator has to specify which users will be affected by these view permission settings. As all employees should be able to access this view the administrator just selects the 'Select all users' radio button. As external parties should not be able to access this information at all, anonymous users are excluded by checking the Select/Deselect Anonymous Users checkbox. Also, as employees working in the "Administration" department should not be affected, they are excluded as well, using the following condition:

[(HR Management).Department]=="Administration"

| Include People<br>Select people to whom you want to assign permissions    | Select people type                                                                                                    |                                                                                                    |                     |
|---------------------------------------------------------------------------|----------------------------------------------------------------------------------------------------|----------------------------------------------------------------------------------------------------|---------------------|
| Exclude People<br>Select people to exclude from these permission settings | Select people to exclude from these permission setting Select/Unselect Anonymous Users CExclude Anonymous Users                                                                                                    | 8                                                                                                    |                     |
|                                                                           | Enter users/groups                                                                                                    |                                                                                                    |                     |
|                                                                           | - Choose user or group columns from ano                                                                                                    | ther SharePoint list                                                                                                    | \$ <sub>2</sub> [1] |
|                                                                           | Chaose user (group columns from a di                                                                                                    | Forent Bots                                                                                                    |                     |
|                                                                           | Select a site:                                                                                                    | Select a list                                                                                                    |                     |
|                                                                           | HR Department                                                                                                    | ✓ HR Management                                                                                                    | •                   |
|                                                                           |                                                                                                    |                                                                                                    |                     |
|                                                                           | Select a column containing people or groups                                                                                                    | X                                                                                                    |                     |
|                                                                           | [✓ User                                                                                                    |                                                                                                    |                     |
|                                                                           | Created By                                                                                                    |                                                                                                    |                     |
|                                                                           | Modified By                                                                                                    |                                                                                                    |                     |
|                                                                           | Add condition                                                                                                    |                                                                                                    |                     |
|                                                                           | Enter a condition to determine the people or group                                                                                                    | s to which the permissions will be assigned:                                                                                                    |                     |
|                                                                           | [(HR Management).Department]=="Admi                                                                                                    | nistration"                                                                                                    |                     |
|                                                                           | [Insert column]                                                                                                    | ▼ [Insert operator]                                                                                                    |                     |
|                                                                           | is equal to (==)         For predefined value types, the equality of operands are equal, faise otherwise. For refir to the same objet the strings.         Test Condition Settings       Test Success         Add users from another list | perator (==) returns true if the values of its<br>ference types other than string, == returns true<br>ct. For the string type, == compares the values of<br>full |                     |

Now the administrator has to select what views are available to the employees, and what permissions they have for these views.

| Permission Settings<br>Configure view permission settings. Specify whether the view is hidden, read-only, or fully<br>accessible. | View Permission<br>View Permission S | ettings<br>Settings:                                       |                                     |                        |
|----------------------------------------------------------------------------------------------------|--------------------------------------|------------------------------------------------------------|-------------------------------------|------------------------|
| (Note: View permission settings use the view name as the identifier, so if you change the view                                    | View Name                            | Access Type                                                | Hide "Actions" Menu (Click to edit) | Disable Datasheet View |
| name, the permissions will be nonenective.)                                                                                       | Administration                       | Hidden (this view is not visible to users) ${\color{red}}$ | All menu items visible              | -                      |
|                                                                                                    | Public                               | Read-only 👻                                                | Hide "Actions" menu                 | -                      |

For the 'Public' view they should be able to see it, however they should not be able to make any changes, thus selecting read-only access is the right choice. To ensure that they are not able to access the information by exporting the list information, check the administrator can hide the Actions Menu completely. Also, by disabling the Datasheet View, he ensures that the employees cannot access the datasheet view at all, and thus won't be able to access any information in the datasheet view.

All the other views should be hidden from the employees, thus the administrator just selects the 'Hidden' option in the Access Type menu.

Now, the administrator still has to set up the view permissions for the Administration Department. Firstly, again create a new View Permissions settings part. Name it as 'Administration'.

Permission Settings Name Enter a unique name for these permission settings Enter a name for these Permission Settings: Administration

Then, select which users to include. To only select employees working in the Administration Department the administrator needs to specify the site and the list from which to look up. Here, this is the same as the existing list. Then specify the 'User' column as the column to pull users from. Following he needs to filter for employees in Administration department only. This he can achieve with this condition:

[(HR Management).Department]=="Administration"

| Technic Develo                                        |                                                                                                |         |
|-------------------------------------------------------|------------------------------------------------------------------------------------------------|---------|
| Select people to whom you want to assign permissions  | Select people type                                                                             |         |
| beleer people to mining ou mane to ablight permotions | ○ Select All Users                                                                             |         |
|                                                       | Select Only the Following Users                                                                |         |
|                                                       | Select/Unselect Anonymous Users                                                                |         |
|                                                       | Tochida Anonumous Licers                                                                       |         |
|                                                       |                                                                                                |         |
|                                                       | Enter users/groups                                                                             |         |
|                                                       |                                                                                                |         |
|                                                       |                                                                                                |         |
|                                                       |                                                                                                | 8.10    |
|                                                       |                                                                                                | ev∕ 192 |
|                                                       | Choose user or group columns from another SharePoint list                                      |         |
|                                                       | enouse user of group columns from uncertar sharer one not                                      |         |
|                                                       | Choose user/group columns from a different list:                                               | ×       |
|                                                       |                                                                                                |         |
|                                                       |                                                                                                | _       |
|                                                       |                                                                                                |         |
|                                                       | Select a column containing people or groups:                                                   |         |
|                                                       | ☑ User                                                                                         |         |
|                                                       | Created By                                                                                     |         |
|                                                       | Modified By                                                                                    |         |
|                                                       |                                                                                                |         |
|                                                       | I ∠ Add condition                                                                              |         |
|                                                       | Enter a condition to determine the people or groups to which the permissions will be assigned: |         |
|                                                       | [[HK Management].Department]== Administration                                                  |         |
|                                                       |                                                                                                |         |
|                                                       |                                                                                                |         |
|                                                       |                                                                                                |         |
|                                                       |                                                                                                |         |
|                                                       | [Insert column] • [Insert operator] • [Insert function                                         | on] 👻   |
|                                                       |                                                                                                |         |
|                                                       | is equal to (==)                                                                               |         |
|                                                       | For predefined value types, the equality operator (==) returns true if the values of its       |         |
|                                                       | if its two operands refer to the same object. For the string type, == compares the values of   |         |
|                                                       | the strings.                                                                                   |         |
|                                                       | Test Condition Settings Test Successful                                                        |         |
|                                                       | Add users from another list                                                                    |         |
|                                                       | nud document eneoffer libe                                                                     |         |
|                                                       |                                                                                                |         |

Now, the administrator has to specify what access type the administration employees should have for each view. For all views they should have Full Access. So the administrator can just specify full access for all views. Also, the Actions menu and all its options should be visible, and the Datasheet View available.

| View Permission<br>View Permission S | Settings<br>Settings:                                                           |                                                                                                    |                                                                                                    |                                                                                                    |                                                                                                    |
|--------------------------------------|---------------------------------------------------------------------------------|----------------------------------------------------------------------------------------------------|----------------------------------------------------------------------------------------------------|----------------------------------------------------------------------------------------------------|----------------------------------------------------------------------------------------------------|
| View Name                            | Access Type                                                                     |                                                                                                    | Hide "Actions" Menu (Click to edit)                                                                                                    |                                                                                                    | Disable Datasheet View                                                                                                    |
| Administration                       | Full Access                                                                     | •                                                                                                    | All menu items visible                                                                                                    | <b>(</b>                                                                                                    |                                                                                                    |
| Public                               | Full Access                                                                     | •                                                                                                    | All menu items visible                                                                                                    | -                                                                                                    |                                                                                                    |
|                                      | View Permission S<br>View Permission S<br>View Name<br>Administration<br>Public | View Permission Settings<br>View Permission Settings:<br>View Name Access Type<br>Administration Full Access<br>Public Full Access | View Permission Settings           View Permission Settings:           View Name         Access Type           Administration         Full Access           Public         Full Access | View Permission Settings           View Permission Settings:         Hide "Actions" Menu (Click to edit)           Administration         Full Access         Hide "Actions" Menu (Click to edit)           Administration         Full Access         All menu items visible           Public         Full Access         All menu items visible | View Permission Settings           View Permission Settings:           View Name         Access Type           Hide "Actions" Menu (Click to edit)           Administration         Full Access           Public         Full Access           Full Access         All menu items visible |

Logging in as Anthony from the Production & Development department, only the 'Public' view is available. Also, the Actions menu is not being displayed.

| New -           |             |            |                                |                 |                        |                           |                                        | View: Public          |
|-----------------|-------------|------------|--------------------------------|-----------------|------------------------|---------------------------|----------------------------------------|-----------------------|
| Employee ID     | Family Name | First Name | Email                          | Phone           | Department             | Position                  | Reporting To                           | OUser Public          |
| PM010608GM01    | Peters      | Michael    | Peters.Michael@testcorp.com    | (8133) 279-0717 | General Manager        | Owner                     |                                        | Michael 🌃 Create View |
| JR010608AD03    | Jackson     | Rachel     | Jackson.Rachel@testcorp.com    | (8199) 560-6794 | Administration         | Manager                   | General Manager                        | Rachel Jackson        |
| SJ010708AD04    | Smith       | John       | Smith.John@testcorp.com        | (8122) 197-6471 | Administration         | Assistant                 | Manager Administration                 | John Smith            |
| BC150707MK05    | Brown       | Catherine  | Brown.Catherine@testcorp.com   | (8122) 517-3257 | Marketing              | Manager                   | General Manager                        | Catherine Brown       |
| AP010708MK06    | Anderson    | Peter      | Anderson.Peter@testcorp.com    | (8133) 124-9850 | Marketing              | Assistant                 | Manager Marketing                      | Peter Anderson        |
| TM010808MK07    | Taylor      | Madison    | Taylor.Madison@testcorp.com    | (8144) 211-9067 | Administration         | Assistant                 | Manager Marketing                      | Madison Taylor        |
| GI010808MK08    | Garcia      | Isabella   | Garcia.Isabella@testcorp.com   | (8155) 559-9317 | Marketing              | Assistant                 | Manager Marketing                      | Isabella Garcia       |
| JM010109MK09    | Jackson     | Mary       | Jackson.Mary@testcorp.com      | (8111) 242-4900 | Marketing              | Sales Associate           | Manager Marketing                      | Mary Jackson          |
| SJ010109MK10    | Smith       | Jennifer   | Smith. Jennifer @testcorp.com  | (8155) 250-1016 | Marketing              | Sales Assistant           | Manager Marketing                      | Jennifer Smith        |
| WJ010608PD11    | White       | James      | White.James@testcorp.com       | (8155) 271-3396 | Production&Development | Manager                   | General Manager                        | James White           |
| LP010708PD12    | Lopez       | Daniel     | Lopez.Daniel@testcorp.com      | (8111) 559-8667 | Production&Development | Project Manager           | Manager Production&Development         | Daniel Lopez          |
| PA010708PD13    | Phillips    | Angela     | Philips.Angela@testcorp.com    | (8111) 102-1032 | Production&Development | Developer                 | Project Manager Production&Development | Angela Phillips       |
| TC010808PD14    | Turner      | Claire     | Turner.Claire@testcorp.com     | (8155) 834-8501 | Production&Development | Developer                 | Project Manager Production&Development | Claire Turner         |
| RA010808PD15    | Rodriguez   | Anthony    | Rodriguez.Anthony@testcorp.com | (8122) 831-1370 | Production&Development | Developer                 | Project Manager Production&Development | Anthony Rodriguez     |
| LK0 10 109PD 16 | Lee         | Kevin      | Lee.Kevin@testcorp.com         | (8122) 206-9647 | Production&Development | Developer                 | Project Manager Production&Development | Kevin Lee             |
| LS010609PD17    | Lewis       | Susan      | Lewis.Susan@testcorp.com       | (8122) 408-5308 | Production&Development | Developer                 | Project Manager Production&Development | Susan Lewis           |
| JM0 10 708PD 18 | Johnson     | Mary       | Johnson.Mary@testcorp.com      | (8155) 420-9327 | Production&Development | Product Support Assistant | Manager Production&Development         | Mary Johnson          |
| DA010109PD19    | Davis       | Ashley     | Davis, Ashley@testcorp.com     | (8155) 593-8646 | Production&Development | Product Support Assistant | Manager Production&Development         | Ashley Davis          |

On the other hand, if John logs in, she can access all views and has permissions to change or add list entries.

| New    Actions   |             |            |                                 |                 |                        |                           |                 | View: Public      |
|------------------|-------------|------------|---------------------------------|-----------------|------------------------|---------------------------|-----------------|-------------------|
| Employee ID      | Family Name | First Name | Email                           | Phone           | Department             | Position                  | Reporting To    | () User           |
| JR010608AD03     | Jackson     | Rachel     | Jackson.Rachel@testcorp.com     | (8199) 560-6794 | Administration         | Manager                   | Michael Peters  | Rachel Jackson    |
| DA010109PD19     | Davis       | Ashley     | Davis. Ashley @testcorp.com     | (8155) 593-8646 | Production8Development | Quality Assurance Analyst | James White     | Ashley Davis      |
| TC0 10808PD 14   | Turner      | Claire     | Turner.Claire@testcorp.com      | (8155) 834-8501 | Production&Development | Developer                 | Daniel Lopez    | Claire Turner     |
| BC150707MK05     | Brown       | Catherine  | Brown.Catherine@testcorp.com    | (8122) 517-3257 | Marketing              | Manager                   | Michael Peters  | Catherine Brown   |
| LK0 10 109PD 16  | Lee         | Kevin      | Lee.Kevin@testcorp.com          | (8122) 206-9647 | Production&Development | Developer                 | Daniel Lopez    | Kevin Lee         |
| AP010708MK06     | Anderson    | Peter      | Anderson.Peter@testcorp.com     | (8133) 124-9850 | Marketing              | Assistant                 | Catherine Brown | Peter Anderson    |
| JM0 10 70 8PD 18 | Johnson     | Mary       | Johnson.Mary@testcorp.com       | (8155) 420-9327 | Production&Development | Quality Assurance Analyst | James White     | Mary Johnson      |
| PM010608GM01     | Peters      | Michael    | Peters.Michael@testcorp.com     | (8133) 279-0717 | General Manager        | Owner                     |                 | Michael Peters    |
| WJ010608PD11     | White       | James      | White. James @testcorp.com      | (8155) 271-3396 | Production&Development | Manager                   | Michael Peters  | James White       |
| \$3010708AD04    | Smith       | John       | Smith. John @testcorp.com       | (8122) 197-6471 | Administration         | Assistant                 | Rachel Jackson  | John Smith        |
| G1010808MK08     | Garcia      | Isabella   | Garcia.Isabelia@testcorp.com    | (8155) 559-9317 | Marketing              | Assistant                 | Catherine Brown | Isabella Garcia   |
| LS010609PD17     | Lewis       | Susan      | Lewis.Susan@testcorp.com        | (8122) 408-5308 | Production&Development | Developer                 | Daniel Lopez    | Susan Lewis       |
| LP010708PD12     | Lopez       | Daniel     | Lopez.Daniel@testcorp.com       | (8111) 559-8667 | Production&Development | Project Manager           | James White     | Daniel Lopez      |
| PA010708PD13     | Philips     | Angela     | Philips.Angela@testcorp.com     | (8111) 102-1032 | Production&Development | Developer                 | Daniel Lopez    | Angela Philips    |
| JM010109MK09     | Jackson     | Mary       | Jackson.Mary@testcorp.com       | (8111) 242-4900 | Marketing              | Sales Associate           | Catherine Brown | Mary Jackson      |
| 53010109MK10     | Smith       | Jennifer   | Smith. Jennifer @testcorp.com   | (8155) 250-1016 | Marketing              | Sales Associate           | Catherine Brown | Jennifer Smith    |
| TM010808MK07     | Taylor      | Madison    | Taylor.Madison@testcorp.com     | (8144) 211-9067 | Administration         | Assistant                 | Rachel Jackson  | Madison Taylor    |
| RA010808PD15     | Rodriguez   | Anthony    | Rodriguez. Anthony@testcorp.com | (8122) 831-1370 | Production&Development | Developer                 | Daniel Lopez    | Anthony Rodriguez |